□□♀□ 独立行政法人福祉医療機構

# 本俸月額の更新(掛金届反映用)

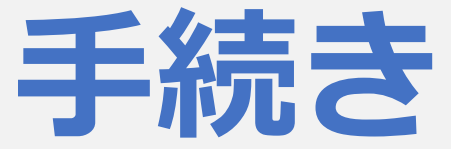

# 動画マニュアル

<法人の共済事務担当者向け>

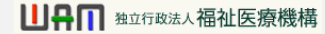

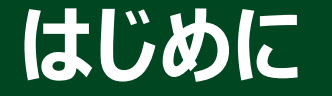

#### <本俸月額の更新(掛金届反映用)手続きとは>

## > 本俸月額は、次の手続きを行う際に、機構に報告をする必要があります。 ・掛金納付対象職員届(掛金届)を提出するとき

本手続きは掛金届で提出する本俸月額について更新手続きを行うものです。

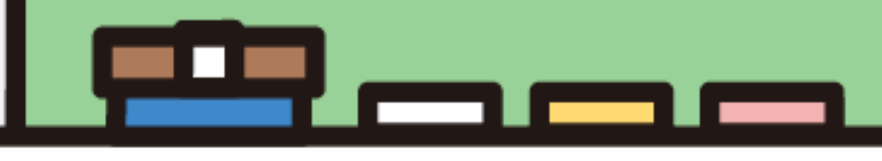

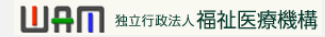

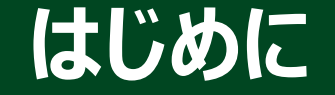

#### ● 本俸月額更新手続きの流れ

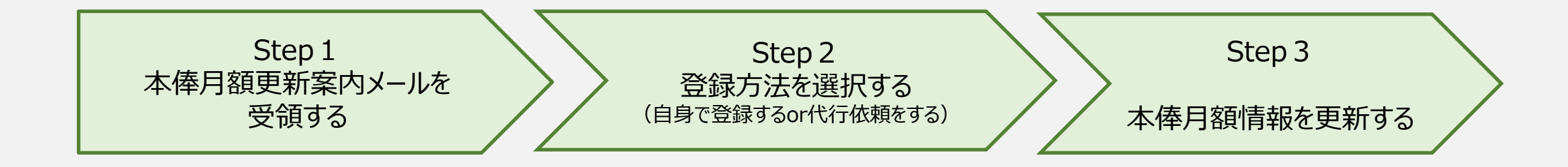

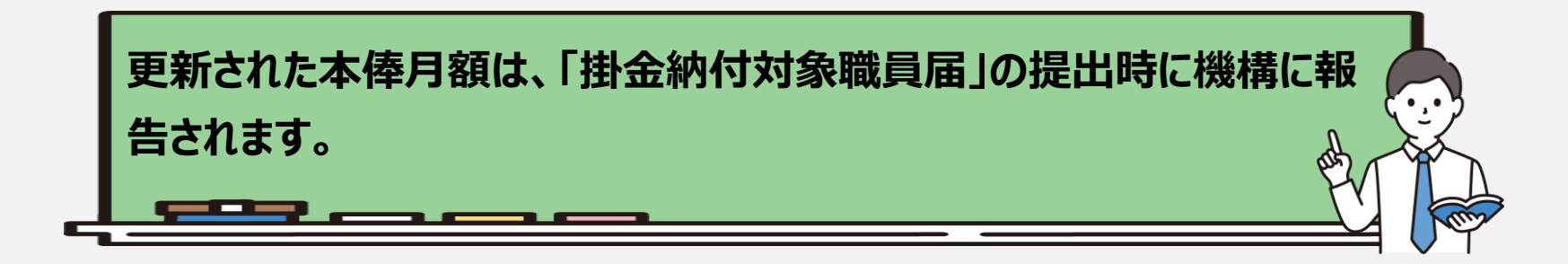

□□♀□□ 独立行政法人福祉医療機構

### Step 1.本俸月額更新案内メールを受領する

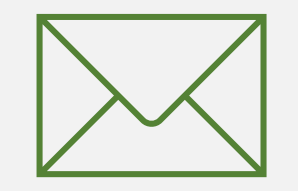

3

#### 本俸月額更新案内メールを受領する

# 本俸月額の更新のための定期案内メールの受領

機構より、掛金納付対象職員 届提出の 前に本俸月額の更新のための案内メール が送付されます。

更新が必要な場合、案内メールに記載 されているリンクから本俸月額の更新 手続きに進みます。

なお、本俸月額の更新は、システム画 面の左上にあるメニューからも随時更新 を行うことができますので、ご利用ください。

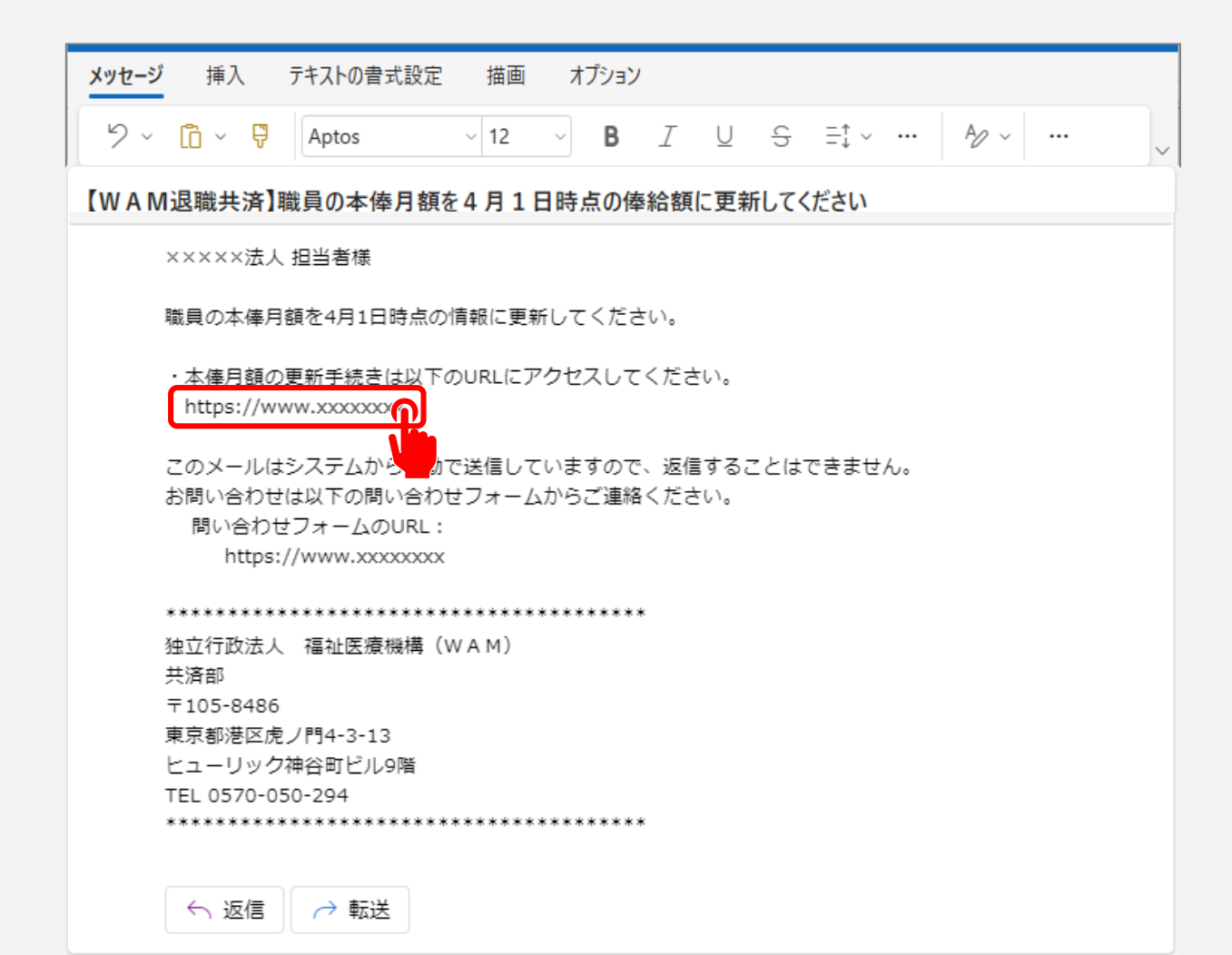

#### 本俸月額の更新手続きへ進む

### システム画面から本俸月額の更新手続きに進む場合①

システム画面から本俸月額情報の登録に進む場合、次の手順に沿って登録に進みます。システム画面左上のサイドメニューボタンをクリックします。

| = ;<br>• | 山田 =====<br>も済契約           | <sup>78注人福祉医療</sup><br>者ホーム             | <b>張機構</b> 退職手当         | 共済システム                                                                                      | 000法人                                           | 様 困ったときは [               |
|----------|----------------------------|-----------------------------------------|-------------------------|---------------------------------------------------------------------------------------------|-------------------------------------------------|--------------------------|
| 肉種       | 皆ホーム                       |                                         |                         |                                                                                             |                                                 |                          |
| 段約者      | 0000000                    | 00法人住的                                  | f OO県O市OB               | 町1-2-3 担当者 共済 太郎 (sample@mail.co.jp)                                                        |                                                 |                          |
| > 重要な    | お知らせ                       |                                         |                         |                                                                                             |                                                 |                          |
|          |                            |                                         |                         |                                                                                             |                                                 |                          |
| すたが必要    | 東な手続 代                     | 行状況                                     |                         |                                                                                             |                                                 |                          |
| す応が必要    | 要な手統 代                     | 行状況                                     | ×+++0                   | and all works that is a set                                                                 | 24412514                                        | the star                 |
| す応が必要    | 要な手続 代<br>進捗               | 治于状況<br>対応期日                            | 手统さ名                    | 手続きお知らせ                                                                                     | 手続タイミング                                         | 刘広                       |
| 重要       | 要な手続 (代<br>連捗<br>未処理       | <b>特状況</b><br>対応期日<br>2025/01/01        | 手続き名<br>従業状況更新          | 手続きお知らせ<br>【WAM退職共済】職員の従業状況を最新の状況に更新してください                                                  | 手続タイミング<br>毎月                                   | 対応<br>手続きへ 不要            |
| 重要       | 要な手続 代<br>進捗<br>未処理<br>未処理 | 行状況<br>対応期日<br>2025/01/01<br>2025/01/01 | 手続き名<br>従業状況更新<br>職員の加入 | 手続きお知らせ<br>【WAM退職共済】職員の従業状況を最新の状況に更新してください<br>【WAM退職共済】新たに採用した正規職員もしくは雇用契約を更新した職員は<br>いますか? | <ul><li>手続タイミング</li><li>毎月</li><li>毎月</li></ul> | 対応<br>手続さへ 不要<br>手続さへ 不要 |

#### □□♀□ 独立行政法人福祉医療機構

#### 本俸月額の更新手続きへ進む

### システム画面から本俸月額の更新手続きに進む場合②

#### 表示された退職手当共済システムメ ニューから「本俸月額情報の登録 (掛金届反映用)」をクリックします。

| 退職手当共済システムメニュー    |               | ×閉じる                  |
|-------------------|---------------|-----------------------|
| Q 照会する            | ▶ お手続き        |                       |
| 契約者情報             | ▲ 法人職員に係るお手続き | ■ 施設に係るお手続き           |
| 施設一覧              | 新規加入者の登録      | 新しく施設・事業を開始した場合の届出    |
| 法人職員一覧            | 従業状況の登録       | 施設の名称や住所の変更が発生した場合の届出 |
| 退職者状況一覧           | 配置換え情報の登録     | 施設種類を変更した場合の届出        |
| 🎝 法人担当者情報         | 本俸月額情報の登録     | 施設を廃止した場合の届出          |
| 契約者・法人担当者情報の確認・変更 | 退職した(いう)お手続き  | ■ その他のお手続き            |
| 代行者登録の設定          | ■ 掛金届に係るお手続き  | 契約者の名称や住所の変更が発生した場合の届 |
| ② お問い合わせ          | 掛金届の確認・提出     | 「俸給の調整額」の対象手当の登録      |
| チャットボットに質問する      | -0.1          | パスワード変更               |

### Step 2. 登録方法を選択する

#### 

#### 登録方法を選択する

### 本俸月額の更新手続き方法の選択

メールに記載されているリンク、またはシステムメニューをクリックすると、「登録方法選択」画面が

#### 表示されます。

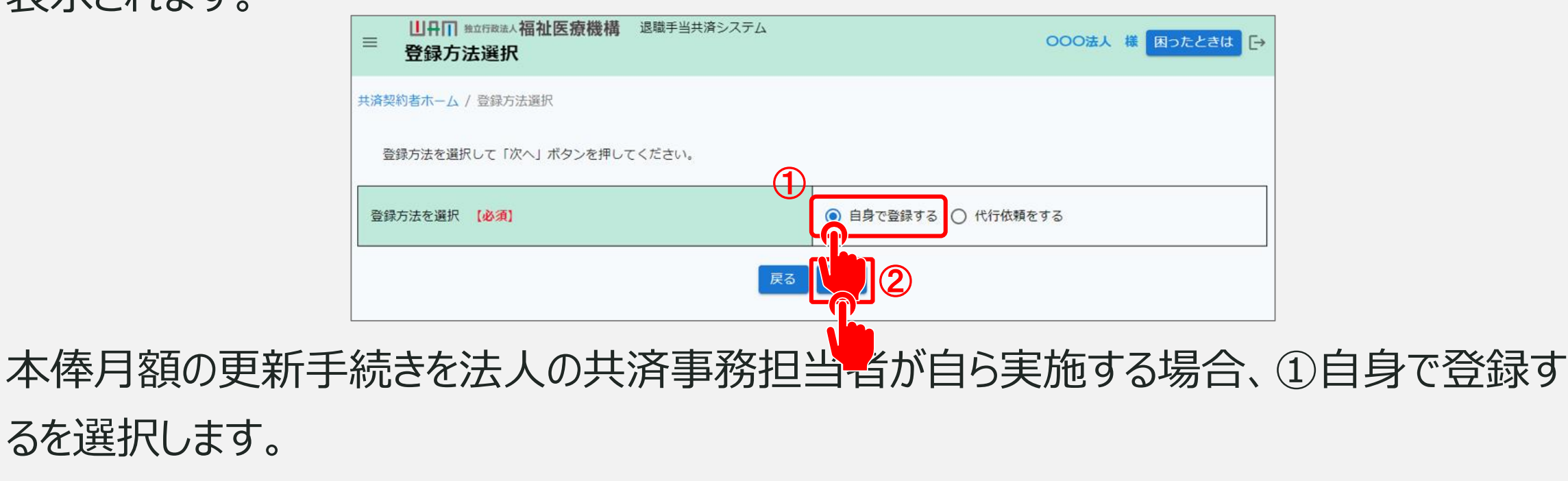

選択が完了したら、「②次へ」ボタンをクリックします。

### Step 3.本俸月額情報を更新する

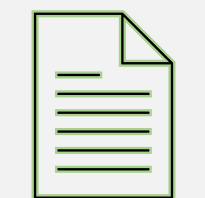

9

#### 本俸月額を更新する①

### 本俸月額更新対象の職員が在籍する施設の選択

自身で登録するを選択し、「次へ」ボタンをクリックすると、「職員一覧本俸月額更新」画面が 表示されます。

本俸月額を更新する職員が在籍する施設をプルダウンから選択します。

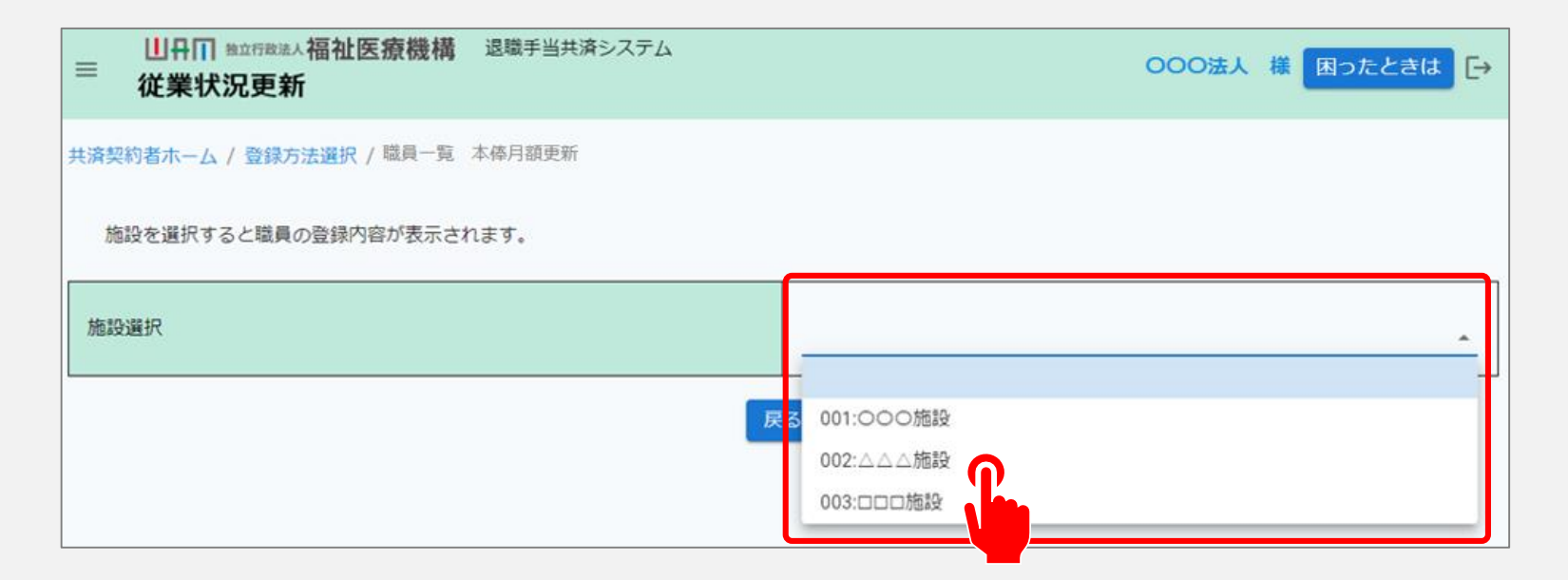

#### 本俸月額を更新する2

#### 施設に在籍する職員の 一覧を確認

プルダウンから選択した施設に在籍 する職員の一覧が表示されます。

| ≡ 山舟Ⅲ *<br>職員一覧             | <sup>立行政法人</sup> 福祉医療機<br>這 本俸月額更新        | 構 退職手当共<br>新 | 済システム   |        |           | OOO法.    | 人様 困ったときは [→  |  |  |
|-----------------------------|-------------------------------------------|--------------|---------|--------|-----------|----------|---------------|--|--|
| 共済契約者ホーム /                  | 登録方法選択 / 職員-                              | 一覧 本俸月額更     | ŧń      |        |           |          |               |  |  |
| 施設を選択する                     | 施設を選択すると職員の登録内容が表示されます。                   |              |         |        |           |          |               |  |  |
| 施設選択 🍘                      |                                           |              |         |        | 001:000施設 |          | •             |  |  |
| 玩名                          | 名 検索 表示件数 10 ▼ 1-2 of 2  < < > >  金額単位(円) |              |         |        |           |          |               |  |  |
| 氏名 🕜                        | 生年月日 🞯                                    | 性別 🛞         | 本俸月額 🔞  | 俸給     | 表の額 🔞     | 俸給の調整額 🔞 | 2025年度最終更新日 🞯 |  |  |
| 00001:共済 太郎                 | 1980/01/01                                | 男            | 300,000 |        | 300,000 円 | 0円       | 未登録           |  |  |
| 00002:共済 次郎                 | 1980/01/02                                | 男            | 300,000 |        | 300,000 円 | 0 円      | 未登録           |  |  |
| 表示件数 10 ▼ 1-2 of 2  < < > > |                                           |              |         |        |           |          |               |  |  |
|                             |                                           |              | 戻る本(    | 奉月額の更新 | 本俸月額の一括登録 |          |               |  |  |

#### 本俸月額を更新する③

#### 本俸月額の更新

本俸月額を更新する職員の、①俸 給表の額と俸給の調整額の内容を 更新します。

内容を確認し、画面下部の「②本 俸月額の更新」ボタンをクリックしま す。

| ≡ 凹舟Ⅲ ≝<br>職員一覧                 | <sup>△FREA</sup> 人福祉医療機<br>這本倖月額更亲 | 構 退職手当共》<br>斤 | 退職手当共済システム OOO法人 様 困ったときは [→ |           |            |          |               |  |  |
|---------------------------------|------------------------------------|---------------|------------------------------|-----------|------------|----------|---------------|--|--|
| +済契約者ホーム / 登録方法選択 / 職員一覧 本俸月額更新 |                                    |               |                              |           |            |          |               |  |  |
| 施設を選択すると職員の登録内容が表示されます。         |                                    |               |                              |           |            |          |               |  |  |
| 施設選択 ⑧ 001:000施設                |                                    |               |                              |           |            |          |               |  |  |
| 氏名                              | 検索                                 |               | 表示件者 10                      | ▼ 1-2 of  | 2  < < > > |          | 金額単位(円)       |  |  |
| 氏名 🔞                            | 生年月日 🔞                             | 性別 🛞          | 本俸月額 🞯                       | 俸給表の額 🔞   |            | 俸給の調整額 🛞 | 2025年度最終更新日 🞯 |  |  |
| 00001:共済 太郎                     | 1980/01/01                         | 男             | 300,000                      | 300,000 円 |            | 0 円      | 未登録           |  |  |
| 00002:共済 次郎                     | 1980/01/02                         | 男             | 300,000                      |           | 300,000 円  | 0 円      | 未登録           |  |  |
| ₹ 2 10 - 1-2 of 2  < < > >      |                                    |               |                              |           |            |          |               |  |  |
| 戻る本体月額の更新本体月額の一括登録              |                                    |               |                              |           |            |          |               |  |  |
|                                 |                                    |               |                              |           |            |          |               |  |  |

### 本俸月額の更新(掛金届反映用) 手続き動画マニュアルは以上となります